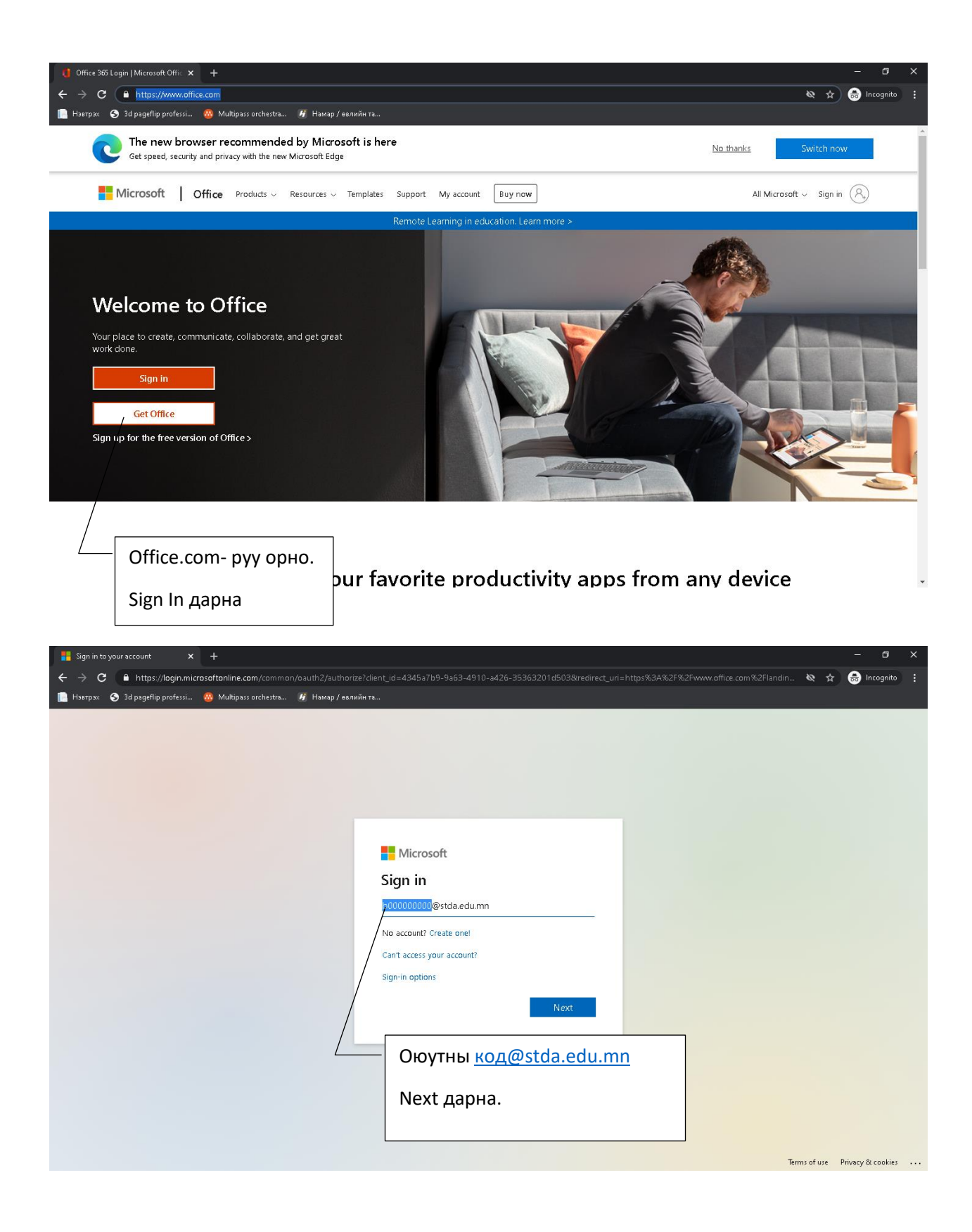

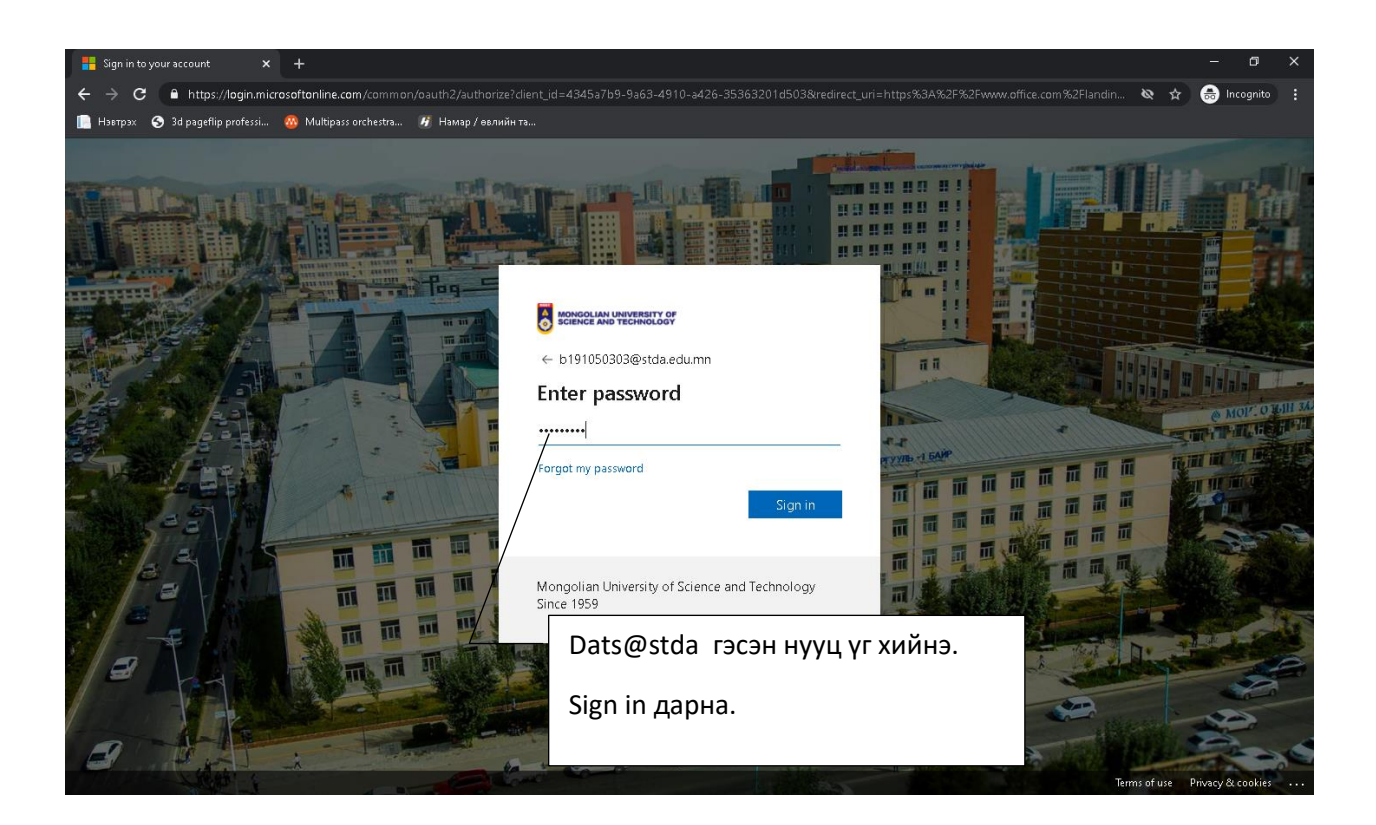

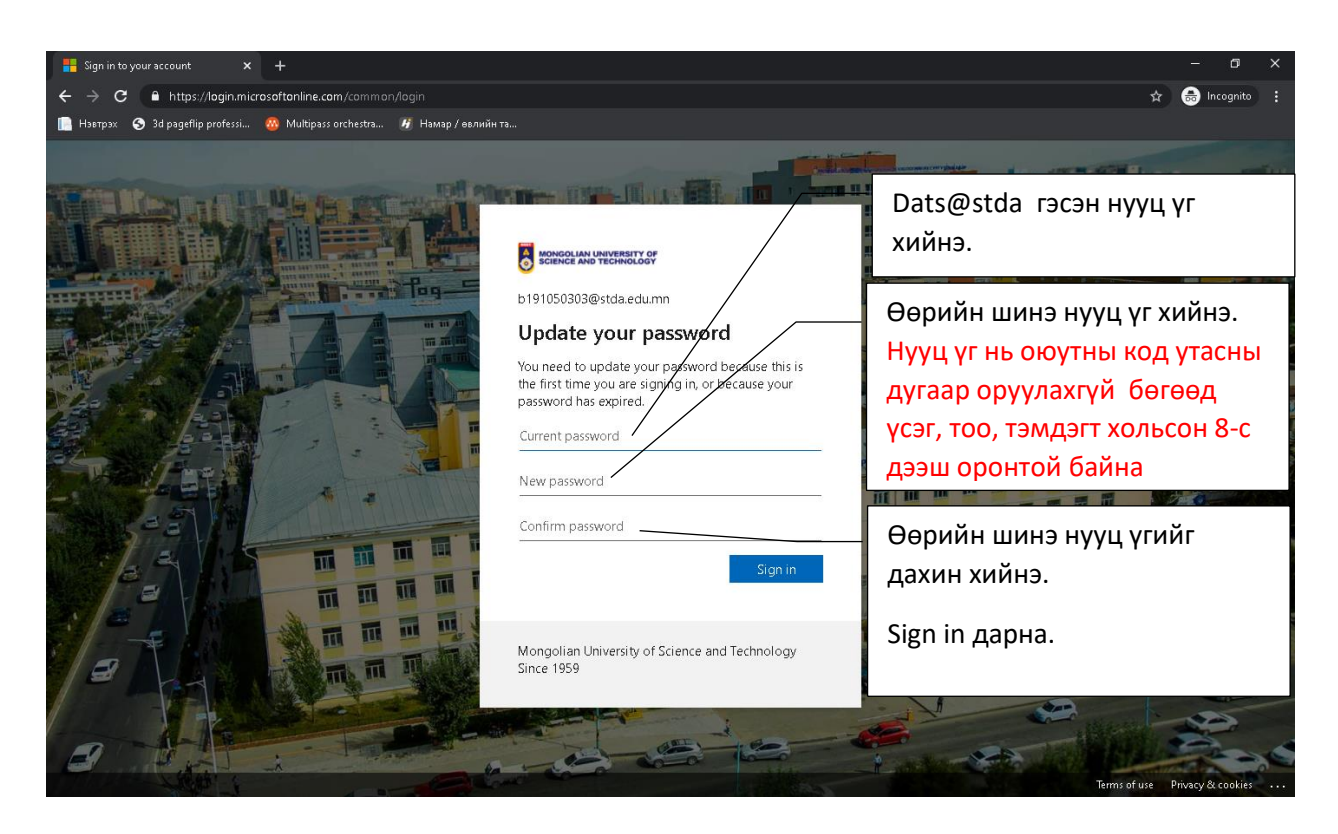

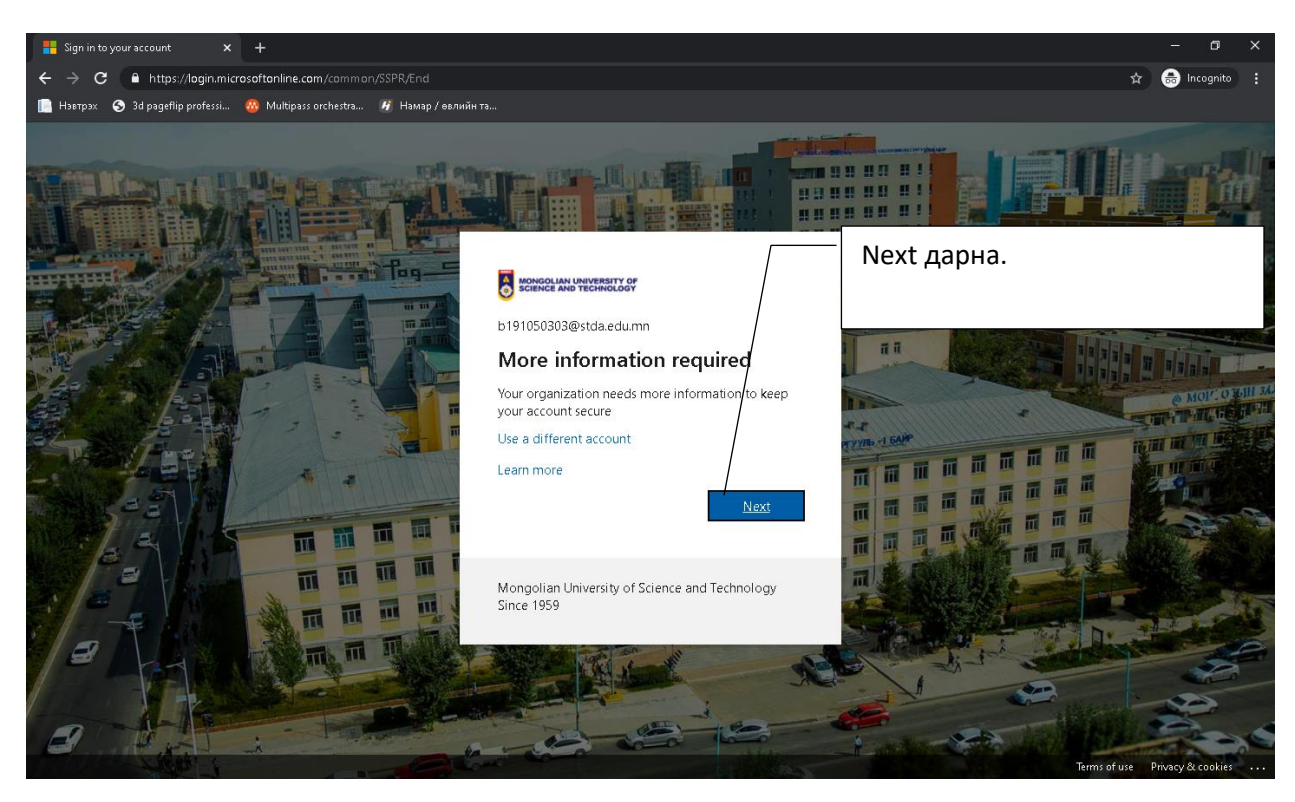

| S don't lose access to your account 🗙 |                                                                                                  |               |                                   | - 0 >            | × |
|---------------------------------------|--------------------------------------------------------------------------------------------------|---------------|-----------------------------------|------------------|---|
| ← → C 🔒 https://account.ac            | -<br><b>:tivedirectory.windowsazure.com</b> /passwordreset/register.aspx?x-client-Ver=6.8.0.0&x- |               | nt-request-id=f3f32b48-b278-4621  | -8 🛧 🎰 Incognito |   |
| 📔 Нэвтрэх 🔄 3d pageflip professi      | 🥵 Multipass orchestra 🕢 Намар / өвлийн та                                                        |               |                                   |                  |   |
|                                       | MONODLIAN UNIVERSITY OF<br>SCIENCE AND TECHNOLOGY                                                | Ь             | 191 05 03 03 @stda.edu.mn   ?     |                  |   |
|                                       | don't lose access to your account                                                                | Verify дарна. |                                   |                  |   |
|                                       | Authentication Phone is set to 99375128. Verify                                                  |               |                                   |                  |   |
|                                       | • Authentication Email is not configured. Set it up now                                          |               |                                   |                  |   |
|                                       | finish cancel                                                                                    |               |                                   |                  |   |
|                                       | ©2021 Microsoft Legal   Privacy                                                                  |               | Your session will expire in 14:43 |                  |   |
|                                       |                                                                                                  |               |                                   |                  |   |

| S don't lose access to your account 🗙                             | +                                                                                                    |                                                                                           | – a x                                       |
|-------------------------------------------------------------------|----------------------------------------------------------------------------------------------------|-------------------------------------------------------------------------------------------|---------------------------------------------|
| ← → C ● https://account.                                          | active directory windows azure.com /password reset/register.aspx?x-dient-Ver=6.8                                                                                                    |                                                                                           | est-id=f3f32b48-b278-4621-8 🛧 🗂 Incognito 🚦 |
| 📔 Нэвтрэх \land 3d pageflip professi                              | 🥸 Multipass orchestra 🕖 Намар / өвлийн та                                                                                                    |                                                                                           |                                             |
|                                                                   | MONGOLIAN UNIVERSITY OF<br>SCIENCE AND TECHNOLOGY                                                                                                    | b 191 05 03                                                                               | 03@stda.edu.mn   ?                          |
|                                                                   | don't lose access to your account!                                                                                                    | Mongolia (+976)                                                                           | сонгоно.                                    |
|                                                                   | Prease verify your authentication phone number below.<br>Authentication phone                                                                                                    |                                                                                           |                                             |
|                                                                   | Select your country or region view of the second second se | +<br>edirectory.windowsazure.com/passwordreset/register.a                                 | aspx?x-client-Ver                           |
|                                                                   | text me call me fessi 🤷                                                                                                    | ) Multipass orchestra 🥳 Намар / өвлийн та                                                 |                                             |
|                                                                   | back                                                                                                    | MONGOLIAN UNIVERSITY OF<br>SCIENCE AND TECHNOLOGY                                         |                                             |
|                                                                   |                                                                                                    | don't lose access to your acc                                                             | count!                                      |
|                                                                   |                                                                                                    | Please verify your authentication phone number below.<br>Authentication phone             |                                             |
|                                                                   |                                                                                                    | Malawi (+265)<br>Malaysia (+60)<br>Maldrives (+960)<br>Adali (+228)                       | Mongolia (+976)                             |
|                                                                   | ©2021 Microsoft Legal   Privacy                                                                                                    | Maita (+255)<br>Marshall Islands (+692)<br>Martinique (+596)<br>Munitonis (+222)          | сонгоно.                                    |
|                                                                   |                                                                                                    | Mauritus (+220)<br>Mauritus (+230)<br>Mexico (+52)<br>Micronesia (+691)<br>Middroa (+673) |                                             |
|                                                                   |                                                                                                    | Monaco (+377)<br>Mongolia (+976)<br>Montenegro (+382)<br>Montserat (+1664)                |                                             |
|                                                                   |                                                                                                    | Morocco (+212)<br>Mozambique (+258)<br>Myanmar (+95)<br>Namibia (+264)                    |                                             |
|                                                                   |                                                                                                    | 92021 Microsoft Legal   Privacy                                                           |                                             |
| S don't lose access to your account 🗙                             | +                                                                                                    |                                                                                           | - o ×                                       |
| $\leftarrow \rightarrow \mathbf{C}$ $\triangleq$ https://account. | activedirectory.windowsazure.com/passwordreset/register.aspx?x-dient-Ver=6.8                                                                                                    |                                                                                           | est-id=f3f32b48-b278-4621-8 🛧 👼 Incognito 🚦 |
| 📙 Нэвтрэх 🔇 3d pageflip professi                                  | 🥸 Multipass orchestra 🖗 Намар / өвлийн та                                                                                                    | 1.101.0500                                                                                | Mante de un la <b>A</b>                     |
|                                                                   |                                                                                                    | Утасныхаа дугаар бич                                                                      | ЧЭЭД                                        |
|                                                                   | Please verify your authentication phone pumber below.                                                                                                    | text me дарна.                                                                            |                                             |
|                                                                   | Authentication phone<br>Mongolia (+976)<br>99375128                                                                                                    |                                                                                           |                                             |
|                                                                   | text me call me                                                                                                    |                                                                                           |                                             |
|                                                                   | back                                                                                                    |                                                                                           |                                             |
|                                                                   |                                                                                                    |                                                                                           |                                             |
|                                                                   |                                                                                                    |                                                                                           |                                             |
|                                                                   |                                                                                                    |                                                                                           |                                             |
|                                                                   | ©2021 Microsoft Legal   Privacy                                                                                                    | Your s                                                                                    | ession will expire in 14:39                 |
|                                                                   |                                                                                                    |                                                                                           |                                             |
|                                                                   |                                                                                                    |                                                                                           |                                             |

| S don't lose access to your account | +                                                                                                    | -                                                                                                    |  |  |
|-------------------------------------|----------------------------------------------------------------------------------------------------|----------------------------------------------------------------------------------------------------|--|--|
| ← → C  https://account              | activedirectory.windowsazure.com/passwordreset/register.aspx?x-dient-Ver=6.8.0.                                                        | 0&x-dient-SKU=ID_NETSTANDARD2_0&dient-request-id=f3f32b48-b278-4621-8 🖈 😸 Incognito 🔋                                                                                                    |  |  |
| 📗 Həərpəx 🧿 3d pageflip professi    | оконстраля оконствата. И Намар / евлиин та                                                                                             | b191050303@stda.edu.mn   <b>?</b>                                                                                                    |  |  |
|                                     | don't lose access to your account! Pless eventy your authentication phone number below. Authentication phone Mongolia (+976) O0278-120 | Утасны message-д ирсэн код оруулж Verify<br>дарна                                                                                                    |  |  |
|                                     | text me III me<br>We've sent a text messate containing a verification code to your phone.                                              | <ul> <li>★</li> <li>t.activedirectory.windowsazure.com/passwordreset/register.aspx?x-dient-Ver=6.8.0.08x-dient-</li> <li>№ Multipass orchestra</li> <li>№ Намар / евлийн та</li> <li>Волов и и и и и и и и и и и и и и и и и и и</li></ul> |  |  |
|                                     | ©2021 Microsoft Legal   Privacy                                                                                                    | don't lose access to your account!<br>Please verify your authentication phone number below.<br>Authentication phone                                                                                                    |  |  |
|                                     |                                                                                                    | Imaginary (1990)     Imaginary (1990)       99375128     Imaginary (1990)       We've sent a text message containing a veification code to your phone.       101808     verify                                                             |  |  |
|                                     |                                                                                                    | back                                                                                                    |  |  |

| S don't lose access to your account 🗙 | +                                                                                                    |         | - 0         | × |
|---------------------------------------|----------------------------------------------------------------------------------------------------|---------|-------------|---|
| ← → C 🔒 https://account.a             | ctivedirectory.windowsazure.com/passwordreset/register.aspx?x-dient-Ver=6.8.0.08x-dient-SKU=ID_NETSTANDARD2_08/dient-request-id=f3f32b48-b278-4                                                                                                    | 621-8 🖈 | 🔒 Incognito |   |
| 📄 Нэвтрэх 🛭 S 3d pageflip professi    | 🥵 Multipass orchestra 🧃 Намар / өвлийн та                                                                                                    |         |             |   |
|                                       | Image: Second and Second and Secon |         |             |   |
|                                       | ©2021 Microsoft Legal   Privacy Your session will expire in 14:52                                                                                                    |         |             |   |
|                                       |                                                                                                    |         |             |   |

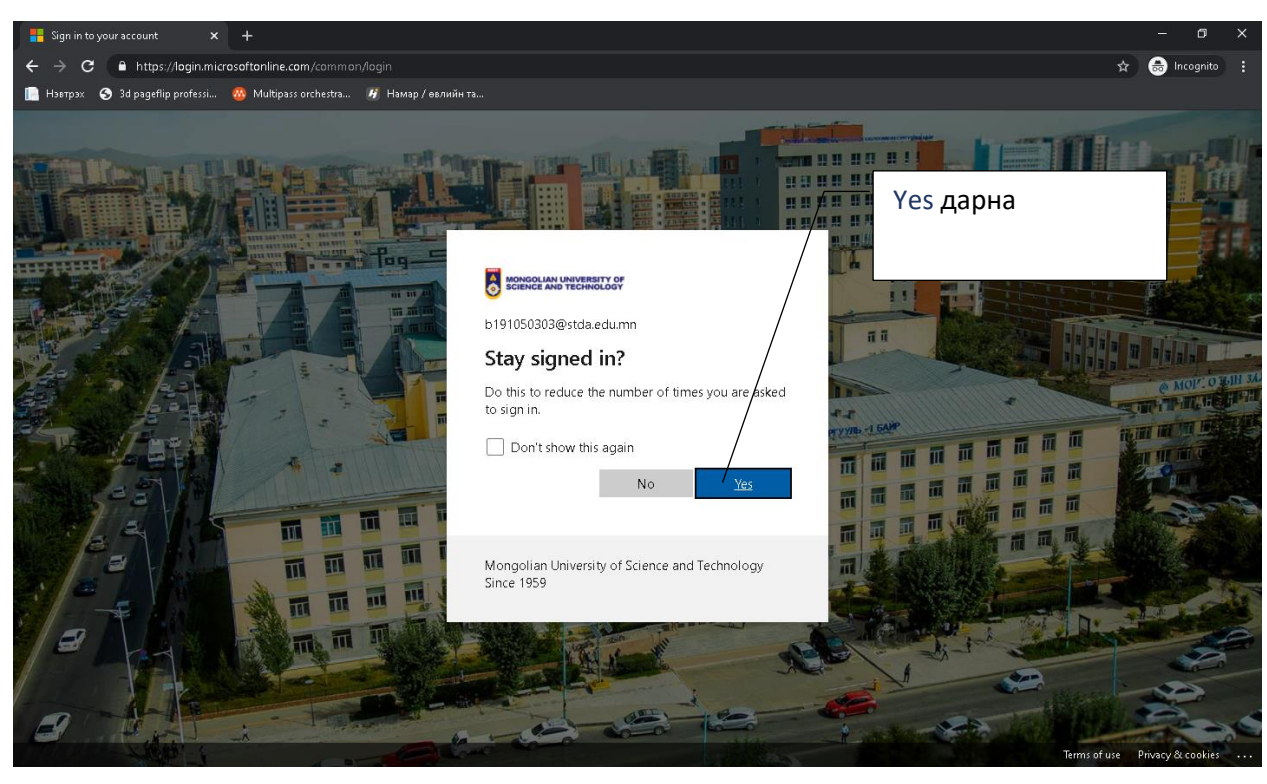

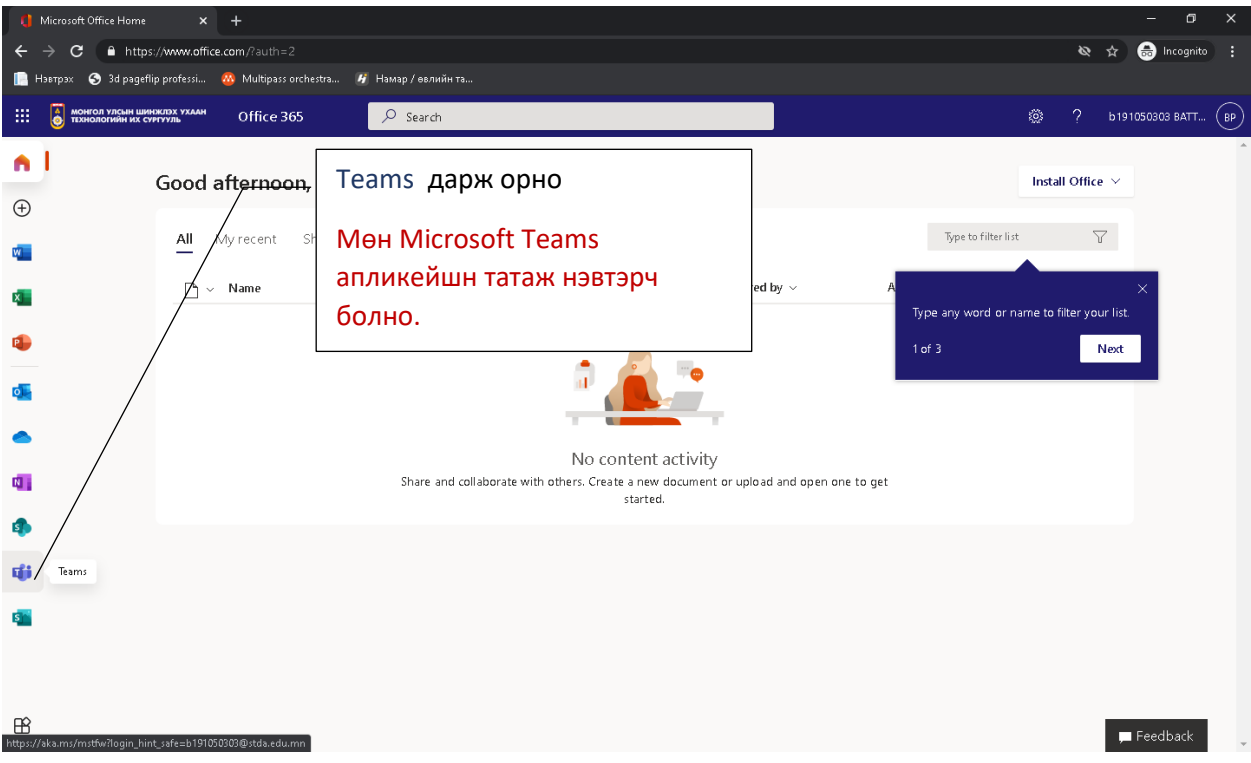